# WIFI SETTINGS GUIDE HUAWEI HG8145V5 AND WA8021V5

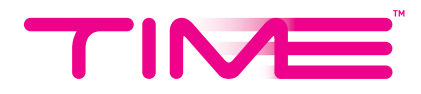

# TABLE OF CONTENTS

## Turn On/Off WiFi

| Via the Self Care portal                  | 2  |
|-------------------------------------------|----|
| Via the TIME Internet app                 | 3  |
| Change WiFi Name and Password             |    |
| Via the TIME Internet app                 | 5  |
| Via the HG8145V5 device                   | 6  |
| Via the WA8021V5 device                   | 7  |
| Hide WiFi Network (via TIME Internet app) | 8  |
| WiFi Scheduling (via TIME Internet app)   | 10 |

## HOW TO NAVIGATE THE WIFI SETTINGS ON YOUR HUAWEI DEVICES

#### Turn On/Off Your WiFi

- A. Via the Self Care portal
  - 1. On your Self Care dashboard, scroll down until you see the **Internet Connection** section. Look for the **Turn On/Off WiFi** button and toggle on to enable your WiFi. Your network is discoverable to all and devices can connect to it.

| INTERNET CONNECTION |                      |                     |                       |   |
|---------------------|----------------------|---------------------|-----------------------|---|
| © Connection Status | Run<br>Diagnostics N | Change<br>WiFi Name | Turn<br>Dn/Off WiFi   |   |
| VOICE               |                      | VDICE LINE          | 0313132133 Home Basic | ~ |

2. Toggle off the button to disable your entire WiFi network. All devices will be disconnected and your network cannot be accessed. **This action is not recommended.** 

| c? Connection Statu: | Turning off your WiFi will disable your entire network and disconnect all devices on it. |          | Turn<br>On/Off WiFi          |  |
|----------------------|------------------------------------------------------------------------------------------|----------|------------------------------|--|
|                      | CANCEL                                                                                   | TURN OFF |                              |  |
| VOICE                | <del>8</del> 1 8                                                                         |          | LINE 0313132133 Home Basic 🐱 |  |

- B. Via the TIME Internet app
  - 1. From the Network Management screen, tap on **WiFi Configuration > WiFi Settings**.

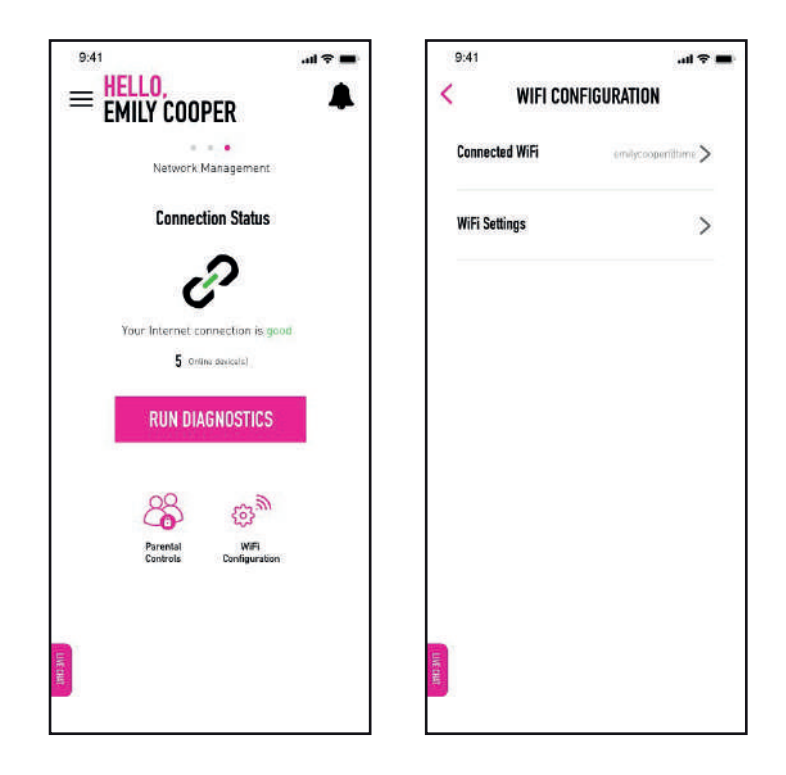

2. Toggle on the **Turn On/Off WiFi** button to enable your WiFi. Your network is discoverable to all and devices can connect to it.

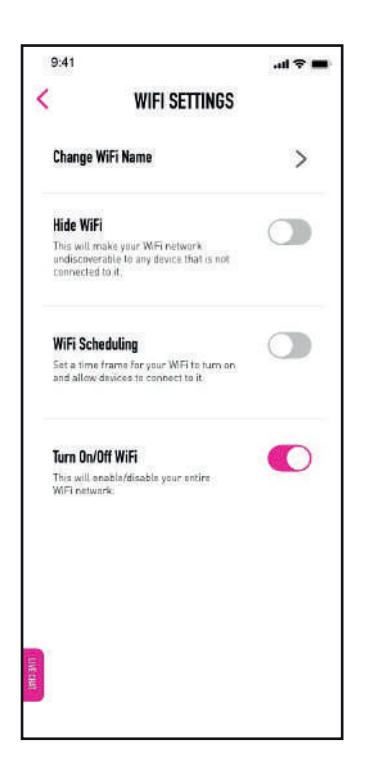

3. Toggle off the button to disable your entire WiFi network. All devices will be disconnected and your network cannot be accessed. <u>This action is not recommended.</u>

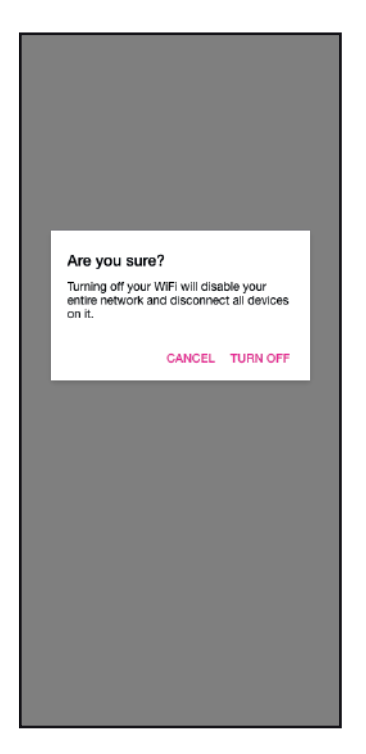

#### Change WiFi Name and Password

- A. Via the TIME Internet app
  - 1. From the Network Management screen, tap on WiFi Configuration > Connected WiFi.

|                               | = ≑ In.<br>▲ | 9:41           | ant 🗢 🖿<br>IFIGURATION |
|-------------------------------|--------------|----------------|------------------------|
| Network Management            | E            | Connected WiFi | emilycooperittime >    |
| Connection Status             | E.           | WiFi Settings  | >                      |
| Your Internet connection is : | good         |                |                        |
| 5 Online devices)             |              |                |                        |
| RUN DIAGNOSTICS               | 5            |                |                        |
| Parental WFL                  | s            |                |                        |
| Controls Configurati          | on           |                |                        |
| LIVE CHART                    |              | LINE CHART     |                        |
|                               |              |                |                        |

Key in your new WiFi network name (SSID) and password. Tap Save to update.
 \*Please note that once you have saved your changes, the devices connected to your old SSID and password will be disconnected and you will have to connect again with the new credentials.

| 9:41<br>CHANGE WIFI                                                         | e ⇒ اند.<br>NAME  | 9:41                                                                         | e ⇒ اند.<br>NAME  |                                                                                                    |
|-----------------------------------------------------------------------------|-------------------|------------------------------------------------------------------------------|-------------------|----------------------------------------------------------------------------------------------------|
| Change your WiFi name<br>Please enter your new WiFi Networ<br>new password. | k Name (SSID) and | Change your WiFi name<br>Please enter your new WiFi Networf<br>new password. | k Name (SSID) and |                                                                                                    |
| WiFi Network Name (SSID)<br>emilycooper                                     |                   | WiFi Network Name ISSIDI<br>emilycooper_home                                 |                   | _                                                                                                    |
| New Password                                                                | 8                 | New Password                                                                 | Ø                 | Change WiFi Login<br>All your devices will be disconnected.<br>Please reconnect with your new WiFi<br>name and/or password. |
| SAVE                                                                        |                   | SAVE                                                                         |                   | ок                                                                                                    |
|                                                                             |                   |                                                                              |                   |                                                                                                    |
|                                                                             |                   |                                                                              |                   |                                                                                                    |
|                                                                             |                   |                                                                              |                   |                                                                                                    |
| LIVE CHART                                                                  |                   | LI NY CAST                                                                   |                   |                                                                                                    |
|                                                                             |                   |                                                                              |                   |                                                                                                    |

- B. Via web browser (HG8145V5)
  - 1. Enter the default IP address (192.168.100.1) in your web browser.
  - 2. Log in to your router's configuration page by using your default username and TIME followed by the last 4 digits of your wireless key (e.g. **TIME1234**) as your password.
  - 3. Go to Home Page. Make your changes under WiFi Setting.
  - 4. Configure the SSID and password for 2.4Ghz and 5Ghz WLAN respectively. By default, the SSID and password for both bands are the same. If they use the same SSID and password, then **band steering is enabled**. This means that your device can automatically roam between 2.4Ghz and 5Ghz seamlessly.

| internet                                 | W-Fi configuration                                                                                                    |                                                                                                    |
|------------------------------------------|----------------------------------------------------------------------------------------------------|----------------------------------------------------------------------------------------------------|
|                                          | ((( )))                                                                                                    |                                                                                                    |
| WI-Fi Setting                            |                                                                                                    |                                                                                                    |
| Network: UNI<br>Wi-Fi Name: HUAWEI-2.4G- | 154e (1-32 characters)                                                                                                    | Key in new                                                                                                    |
| Password:                                | Hide (8-63 characters or 56 hexadecimal characters)                                                                                                    |                                                                                                    |
| Enable 55                                | The methodic                                                                                                    |                                                                                                    |
| Network: MUAWEI-SG-85                    | 4e (1-32 characters)                                                                                                    |                                                                                                    |
| Pessword:                                | Hide (8-65 characters or 64 hesadecimal characters) the network                                                                                                    | Key in new<br>SSID & password                                                                                                    |
|                                          | Internet<br>Internet<br>WI-FI Setting<br>Briable 2.45<br>Network<br>WI-FI Name<br>Passweid<br>ULAWER-2.45-1<br>HUAWER-2.45-1<br>HUAWER-55-85<br>Passweid<br>ULAWER-55-85<br>Passweid | Wi-Fr configuration Wi-Fr configuration Wi-Fr configuration (())) WI-FI Setting Frable 246 Frable 246 Frable 2 |

- C. Via web browser (WA8021V5)
  - 1. Enter the default IP address (192.168.100.1) in your web browser.
  - 2. Log in to your router's configuration page by using your default username and TIME followed by the last 4 digits of your wireless key (e.g. **TIME1234**) as your password.
  - 3. Go to My WiFi.
  - 4. Configure the SSID and password for WLAN respectively and click **Apply**.

| li<br>t<br>F<br>F | the 2.4 GHz and 5G Wi-Fi freque<br>ogether, the device automatically<br>i frequency band. If this switch is<br>i frequency band can be set man | ency bands are used<br>selects a faster Wi<br>turned off, the Wi-<br>ually |
|-------------------|----------------------------------------------------------------------------------------------------|----------------------------------------------------------------------------|
| Wi-Fi             |                                                                                                    |                                                                            |
| Wi-Fi Name        | BlazingSpeed-TIME_263C                                                                                                    |                                                                            |
| Encrypt           | WPA/WPA2-PSK                                                                                                    | ×                                                                          |
| Wi-Fi Password    |                                                                                                    | õ                                                                          |
| Wi-Fi Power Mode  | Through-wall (high power                                                                                                    | , better signal ~                                                          |
|                   | Apply                                                                                                    |                                                                            |

#### Hide WiFi Network (via TIME Internet app)

 On the Network Management Screen, tap on WiFi Configuration > WiFi Settings > Hide WiFi.

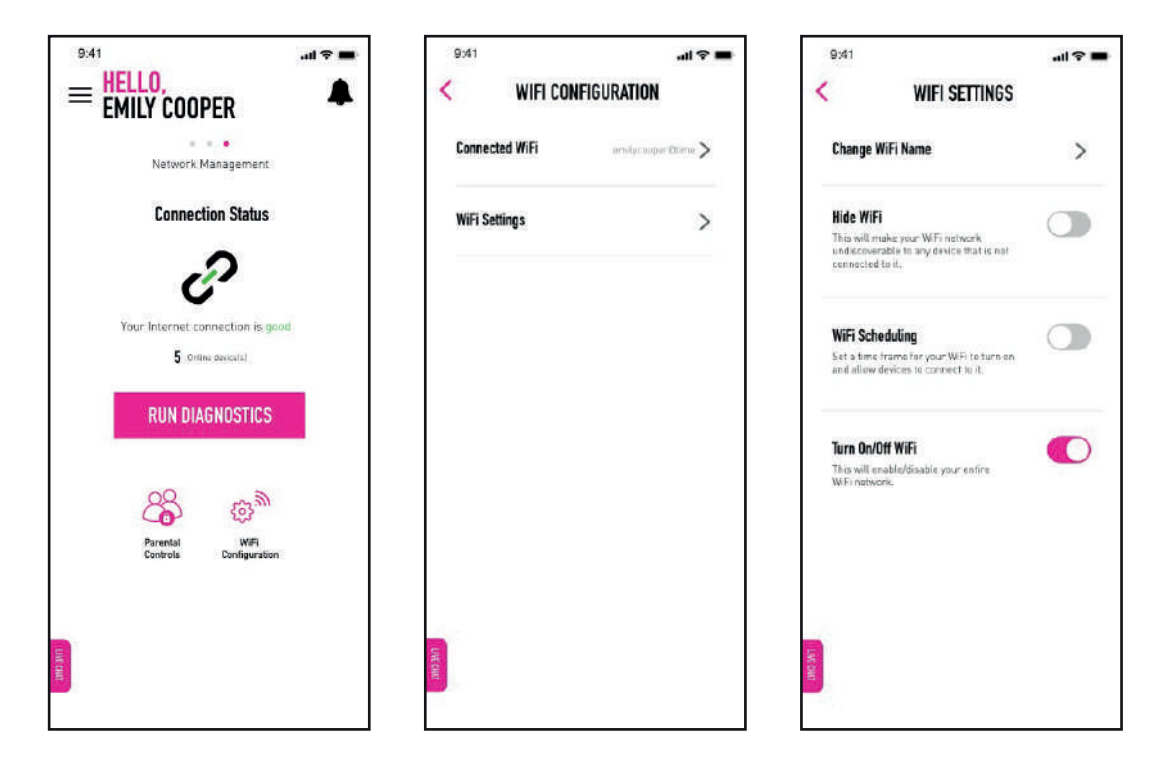

2. Toggle on the **Hide WiFi** button to make your network undiscoverable to any device(s) not connected to your WiFi.

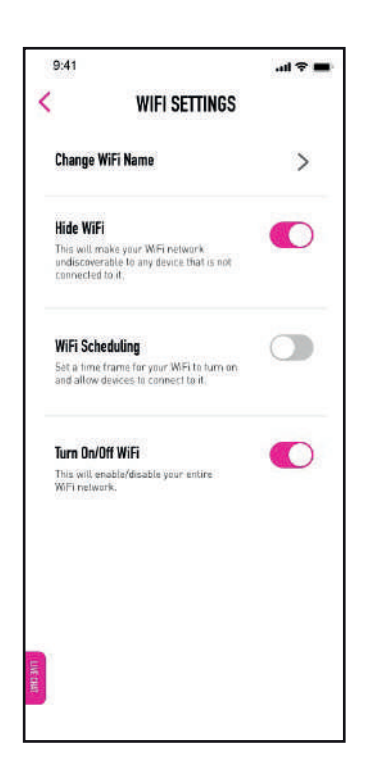

3. To make your network discoverable again, just toggle off the **Hide WiFi** button.

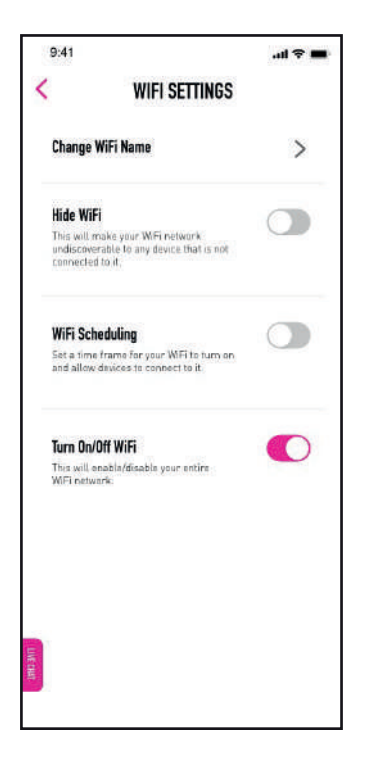

### WiFi Scheduling (via TIME Internet app)

 On the Network Management Screen, tap on WiFi Configuration > WiFi Settings > WiFi Scheduling.

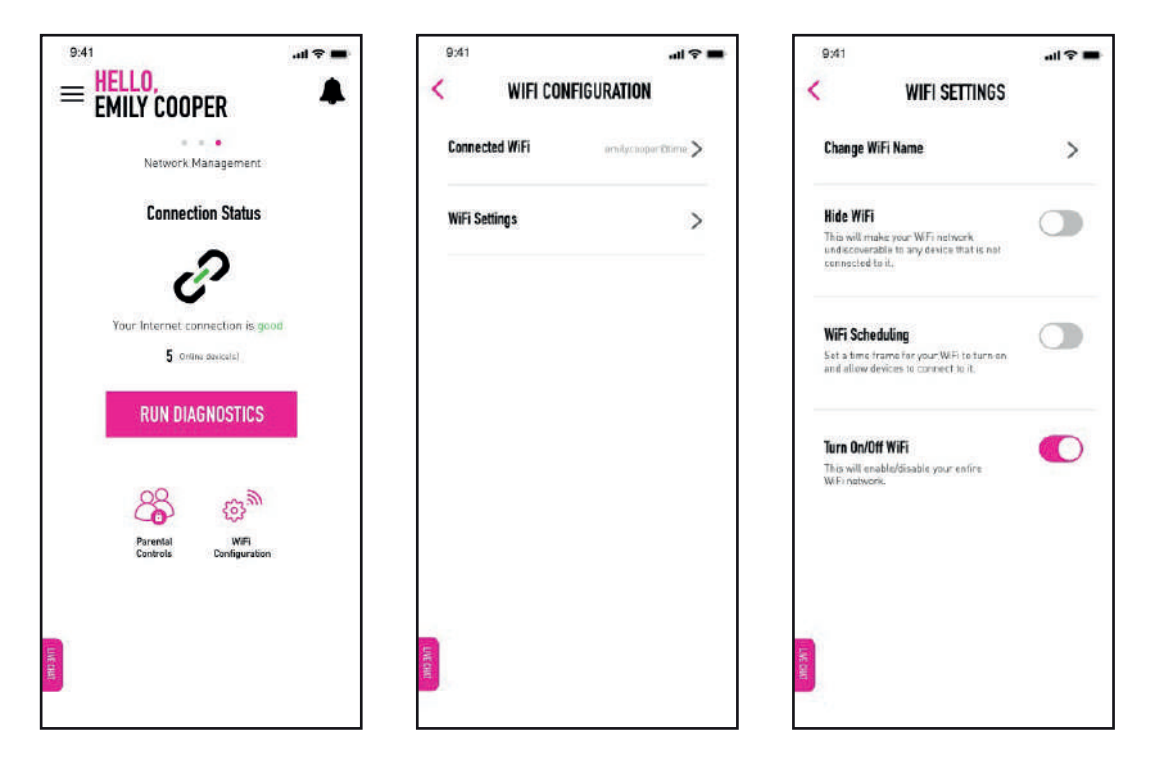

2. Toggle on the **WiFi Scheduling** button to set a start and end time (24-hour format) for your WiFi to be turned on and accessible. For example, if you set your start time at 07:00 and end time at 23:00, that means that during the hours in between, your WiFi is turned on and devices can connect to it. After the scheduled time ends at 23:00, your WiFi will turn off and all devices will be disconnected from the network.

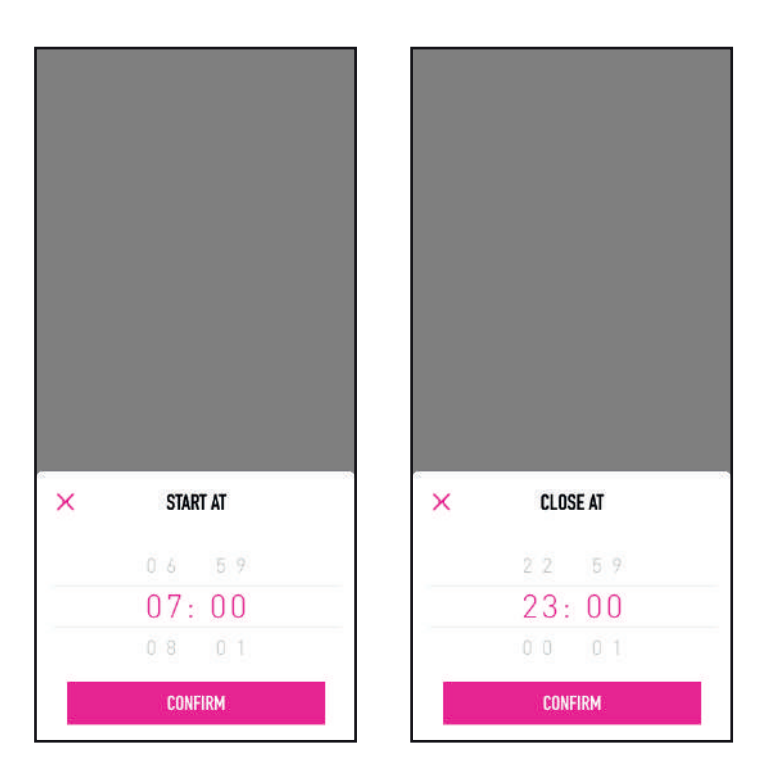

3. Toggle off the **WiFi Scheduling** button to keep your WiFi turned on at all times.